From the Barnestorm Office Main Screen select:

- 1. Codes
- 2. POC Codes
- 3. Note Codes
- 4. At Filter Page, use the dropdown and select Master category.
- 5. At Name field, select NoteDays.
- 5. Select the line item you want to change.
- 6. The Edit an Existing Codewindow will open.

7. Change this value to the number of days back that you need to be able to change your note.

8. Press the Save and Return to List button.

POC user will need to sync before number of days changes in Point of Care.

Make sure you have authorization to make these changes.

Knowledgebase

http://kb.barnestorm.biz/KnowledgebaseArticle50031.aspx